# **Brookstone**<sup>•</sup>

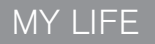

# Digital Photo Keychain

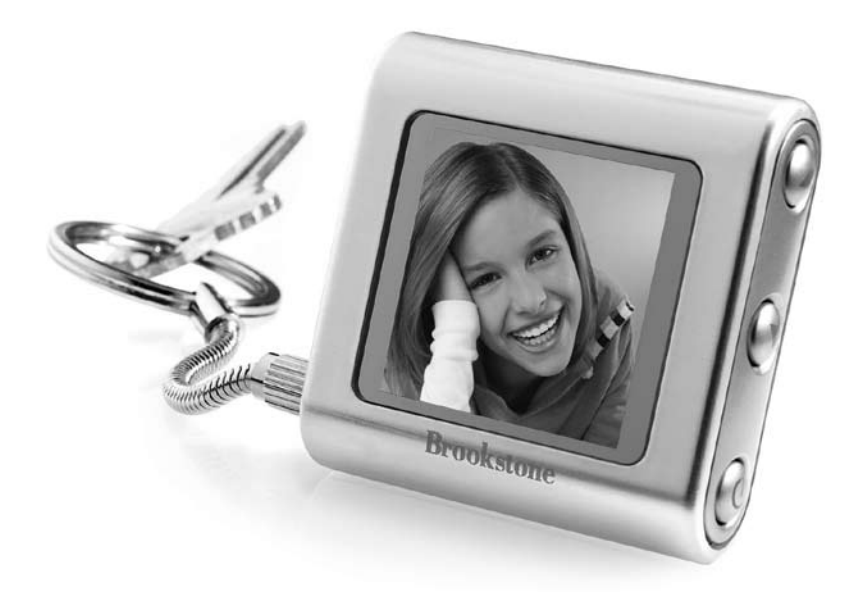

# TABLE OF CONTENTS

1

| Warnings and Cautions | 2-3   |
|-----------------------|-------|
| Location of Controls  | 4     |
| Keychain Operation    | .5-13 |
| Care and Maintenance  | 14    |
| Specifications        | 14    |
| Notes 1               | 5-16  |
| Warranty 1            | 7-18  |

# CAUTION

- TO REDUCE THE RISK OF ELECTRIC SHOCK, DO NOT REMOVE COVER. THERE ARE NO SERVICEABLE PARTS INSIDE.
- TO REDUCE THE RISK OF FIRE OR ELECTRIC SHOCK, DO NOT EXPOSE THIS UNIT TO RAIN OR MOISTURE.

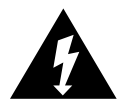

The lightning flash with arrow-head symbol within an equilateral triangle is intended to alert the user to the presence of uninsulated "dangerous voltage" within the unit's enclosure that may be of sufficient magnitude to constitute a risk of electric shock.

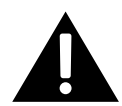

The exclamation point within an equilateral triangle is intended to alert the user to the presence of important operating and maintenance (servicing) instructions in the literature accompanying the unit.

## IMPORTANT SAFETY INSTRUCTIONS

All the safety and operating instructions should be read, adhered to and followed before the unit is operated.

# DANGER

To reduce the risk of electric shock, burns, fire or injury:

- 1. Always unplug the unit from the electrical outlet immediately after using.
- 2. Do not use while bathing or in a shower.
- 3. Do not place or store unit where it can fall or be pulled into a tub or sink.
- 4. Do not place in or drop into water or other liquid.
- 5. Do not reach for unit that has fallen into water. Unplug it immediately.
- 6. Care should be taken so that objects do not fall and liquids are not spilled onto the unit.
- 7. Use only the included attachments or accessories. Other attachments or accessories are not recommended by the manufacturer and may damage the unit.
- 8. Connect the unit only to a power source as described in this manual.
- 9. Do not disassemble the unit. There are no serviceable parts.
- 10. Do not place the unit near heat sources such as radiators, heating vents or direct sunlight.
- 11. Do not place the unit where there is moisture, rain, vibration, shock or excessive dust.
- 12. Keep the unit dry.

# LOCATION OF CONTROLS

- 1. Removable Keychain Barrel
- 2. •< ↔ (USB)
- 3. Reset
- 4. 🔺 (Up)
- 5. **V** (Down)

6. (Power/Menu)

#### ALSO INCLUDED:

• USB Cable

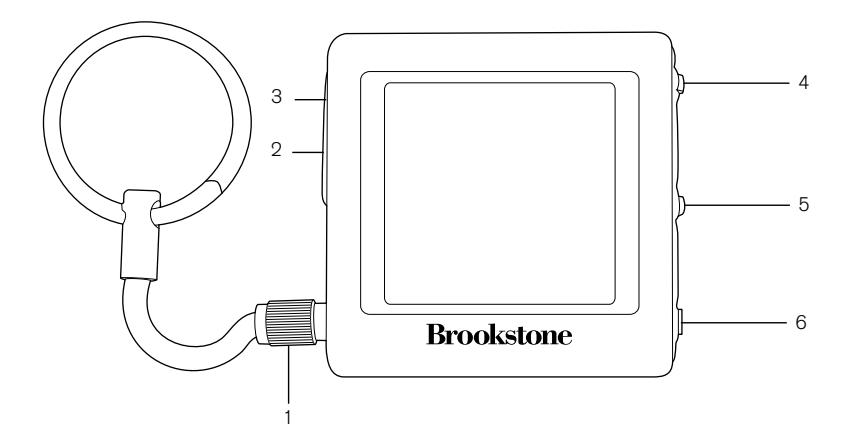

# OPERATION

#### CHARGING THE BUILT-IN BATTERY

#### TURNING THE KEYCHAIN ON/OFF

- 1. Press and hold the  $\Phi$  for approximately three seconds to turn the unit on.
- 2. Press and hold the  $\boldsymbol{\Phi}$  button again for approximately three seconds to turn the unit off.

#### PHOTOVIEWER PLUG-N-PLAY FEATURE

Plug the included USB CABLE into the Digital Photo Keychain's USB port, and connect the other end to a 2.0 USB port on your computer. The Digital Photo Keychain will power on automatically.

#### PC USERS

- 1. Press the  ${f U}$  button once. The Main Menu will display on the keychain's screen.
- Using the ▲ or ▼ buttons, highlight USB CONNECT from the list and press the 𝔄 button to Select.
- 3. Using the  $\blacktriangle$  or  $\nabla$  buttons, highlight YES and press the 0 button to Select.

4. The frame's screen will display "USB Connect" and the "PhotoViewer" software will automatically launch and will allow you to pull, view, edit and download photos from your computer to the Digital Photo Keychain.

Note: If you do not see the PhotoViewer window or icon on your desktop, you may have to go into your Applications or My Computer hard drive to manually open the "DPFMate" drive.

Double click on "DPFMate". Double click on the PhotoViewer frame icon (see at right) to launch.

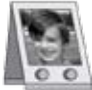

Photo Viewer Photo Viewer Appo Tech Corporation

#### MAC<sup>®</sup> USERS

- 1. Press the  $\dot{U}$  button once. The Main Menu will display on the keychain's screen.
- 2. Using the  $\blacktriangle$  or  $\blacktriangledown$  buttons, highlight USB CONNECT from the list and press the 0 button to Select.
- 3. Using the  $\blacktriangle$  or  $\triangledown$  buttons, highlight YES and press the 0 button to Select.
- 4. The frame's screen will display "USB Connect" and a "DPFMate" drive will appear on your Mac's desktop.
- 5. Double click on the "DPFMate" drive to open, and then double click on the PhotoViewer.zip to download the "PhotoViewer" program. You will now see the PhotoViewer icon on your desktop.
- 6. Double click on the "PhotoViewer" icon.
- 7. This will open the PhotoViewer software window and allow you to pull, view, edit and download photos from your computer to the Digital Photo Keychain.

# FRAME OPERATION

#### DOWNLOADING AND EDITING PHOTOS WITH PHOTOVIEWER

- 1. Connect the Digital Photo Keychain to your computer with the USB CABLE and open the PhotoViewer software.
- 2. Using the PhotoViewer software, browse your computer for photo(s).
- 3. Click on the chosen photo file in the list of photos, and it will appear in the large PhotoViewer window (see example at right for all tool locations).
- 4. You may adjust the view by clicking and dragging the Selection Box to the sections of the photo. If you want a close-up of a section to appear on the frame, use the + Magnifying Tool to enlarge the photo, and drag the Selection Box to center your desired subject. Use the Magnifying Tool to revert to the original photo size.
- 5. Use the clockwise and counterclockwise Flip Tools to flip your photo.
- 6. Use the Pen Tool to fit the original photo to the frame's screen (keep in mind that this may distort the photo).
- 7. When you have finished editing the photo, click the Arrow Tool to save the edited photo to the frame's drive.
- 8. Click on Synchronize in the Control Panel when you are finished locating, editing and saving all photos. This will load them to the Digital Photo Keychain.

Note: You may also edit/delete selected photos already downloaded on the frame by selecting them. Just click on the Photo Thumbnail and the photo will appear in the large PhotoViewer window.

- 9. Use Select All when you want to delete all, or the majority of the photos on the keychain, just remember to deselect the ones you'd like to remain on the keychain.
- 10. To remove the Keychain from your computer, simply disconnect the USB CABLE from the Keychain.

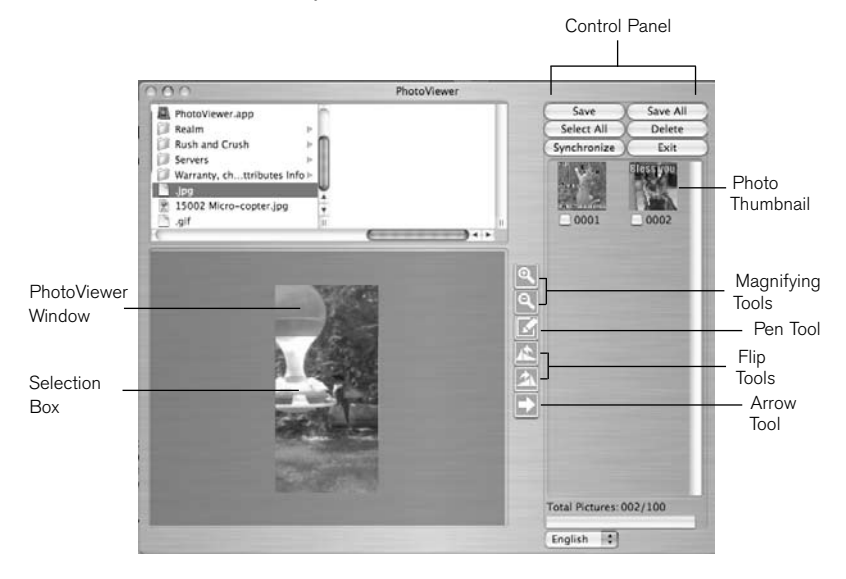

#### VIEWING PHOTOS ON THE KEYCHAIN

- 1. Press the  $\dot{\upsilon}$  button to for 3 seconds turn the keychain on.
- Press the ▲ and ▼buttons to browse through your photos. The number of the photo will appear in the top right hand corner of the screen.
- 3. Press the  $\oplus$  button to for 3 seconds turn the keychain off.

#### USING THE SLIDESHOW FEATURE

- 1. Press the  $\mathbf{\Phi}$  button once to reach the Main Menu.
- Use the ▲ and ▼ buttons to highlight SLIDESHOW and press the 𝙂 button to select.
- Use the ▲ and ▼ buttons to highlight either ON, OFF or EXIT. Press the <sup>(1)</sup> button to select choice.
  - Selecting EXIT will revert back to the Main Menu.
  - · Selecting OFF will turn the Slide Show feature off.
  - Selecting ON will allow you to choose the time between each picture in the Slide Show mode. Use the ▲ and ▼ buttons to choose between 1 and 15 seconds for Slide Show transition times.
- 4. Press the  $\, \Phi \,$  button to save selections and revert back to the Main Menu.
- 5. To return to your photos, use the  $\blacktriangle$  and  $\bigtriangledown$  buttons to highlight EXIT and press the 0 button to select.

#### SETTING THE CLOCK

- 1. Press and release the  $\boldsymbol{\upsilon}$  button to reach the Main Menu.
- 2. Use the  $\blacktriangle$  and  $\bigtriangledown$  buttons to highlight CLOCK and press the 0 to enter the Clock Menu.
- 3. From this menu, use the  $\blacktriangle$  and  $\bigtriangledown$  buttons to highlight SET CLOCK and press the 0 button to select.
- Use the ▲ and ▼ to set the year, and press the Ů button to save the year and highlight the month.
- 5. Use the  $\blacktriangle$  and  $\bigtriangledown$  to choose the month and press the 0 button to save the month and highlight the day.
- 6. Use the  $\blacktriangle$  and  $\bigtriangledown$  to highlight the day and press the 0 button to save the day and highlight the hour.
- 7. Use the  $\blacktriangle$  and  $\bigtriangledown$  to choose the hour and press the 0 button to save the hour and highlight the minute.

Note: To change from AM to PM, use the  $\blacktriangle$  and  $\blacktriangledown$  buttons to run through twelve hours until the correct choice shows.

- 8. Use the  $\blacktriangle$  and  $\bigtriangledown$  buttons to highlight the minute and press the 0 button to save minute and highlight the second.
- 9. Press the  $\bullet$  button to save the minute and revert back to the Main Menu.
- 10. To return to your photos, use the  $\blacktriangle$  and  $\blacktriangledown$  buttons to highlight EXIT and press the 0 Power button to select.

#### VIEWING THE CLOCK

- 1. Press and release the  $\boldsymbol{\mho}$  button to reach the Main Menu.
- Use the ▲ and ▼ buttons to highlight CLOCK and press the <sup>(1)</sup> button to enter the Clock Menu.
- Use the ▲ and ▼ buttons to highlight either Digital or Analog and press the 𝙂 button to view your choice.
- 4. Press the  $\mathbf{U}$  button to exit from viewing the clock and return to photos.

#### AUTO OFF

- 1. Press the  $\mathbf{U}$  button once to reach the Main Menu.
- Use the ▲ and ▼ buttons to highlight either ON or OFF. Press the 𝔄 button to select choice.
  - Selecting OFF will revert back to the main menu.
  - Selecting ON will allow you to choose the time in which the keychain will automatically shut off. Use the ▲ and ▼ buttons to choose between 1 and 30 minutes for AUTO OFF times.
- 4. Press the  $\upsilon$  button to save selections and revert back to the Main Menu.
- 5. To return to your photos, use the  $\blacktriangle$  and  $\bigtriangledown$  buttons to highlight EXIT and press the 0 button to select.

#### BACKLIGHT

- 1. Press the  ${\bf \dot{U}}$  button once to reach the Main Menu.
- 2. Use the ▲ and ▼ buttons to highlight BACKLIGHT and press the ⊍ button to select.
- 3. Use the ▲ and ▼ buttons to choose between 1 and 9 (1 being the lowest light setting and 9 being the highest light setting).
- 4. Press the  $\upsilon$  button to save selections and revert back to the main menu.
- 5. To return to your photos, use the  $\blacktriangle$  and  $\bigtriangledown$  buttons to highlight EXIT and press the O Power button to select.

#### DELETE

- 1. Press the  $\mathbf{U}$  button once to reach the Main Menu.
- 2. Use the ▲ and ▼ buttons to highlight DELETE and press the ⊍ button to select.
- 3. Use the  $\blacktriangle$  and  $\bigtriangledown$  buttons to highlight either DELETE ONE, DELETE ALL or EXIT and press the 0 button to select.
  - Delete one will delete the photo you were viewing at the time you entered the DELETE mode. Use the ▲ and ▼ buttons to highlight DELETE ONE and press the <sup>(1)</sup>/<sub>4</sub> button to select.
  - Use the  $\blacktriangle$  and  $\blacktriangledown$  buttons to highlight YES or NO and press the 0 button to select and delete one photo.
  - DELETE ALL will delete all photos on the Keychain Use the ▲ and ▼ buttons to highlight DELETE ALL and press the 𝔄 button to select.
  - Use the  $\blacktriangle$  and  $\bigtriangledown$  buttons to highlight YES or NO and press the 0 button to select and delete all photos.
- 4. EXIT will revert you back to the Main Menu.

#### EXIT FROM MAIN MENU

Using the  $\blacktriangle$  and  $\bigtriangledown$  buttons to highlight EXIT from the Main Menu and pressing the 0 button will revert you back to your photos.

#### SHOWING THE TIME ON ALL THE PHOTOS

- While viewing your pictures in slide show or singly, press and hold the ▼ button for approximately three seconds. The time appears in the lower right-hand corner on the display.
- Press and hold the ▼ button for approximately three seconds again to hide the time.

#### RESETTING THE DIGITAL PHOTO KEYCHAIN

Reset the unit if it freezes and/or is not working properly.

- 1. Insert a thin, pointed object into RESET. The unit will turn off, reset itself and turn back on automatically.
- 2. Press and hold for two seconds to turn the unit back on.

Note: Resetting the unit should not erase your photos or the unit's memory. Digital Photo Keychain is for viewing purposes only. It is not meant to be used as an archive. Ensure you keep back-up photo files.

#### REMOVING THE KEYCHAIN RING FROM THE UNIT

If you do not want to use the keychain ring, you can remove it from the keychain itself by unscrewing the REMOVABLE KEYCHAIN BARREL.

# CARE AND MAINTENANCE

- Wipe with a soft, damp cloth.
- Do not use abrasive cleaning agents.

# SPECIFICATIONS

| Dimensions    | 1.75"w x 1.75"l x .5"h (approx.)         |
|---------------|------------------------------------------|
| Screen Size   | 1.5" OLED                                |
| Power         | Built-in 200 mAh/3.7V<br>Lithium Battery |
| Power Charge  | USB 2.0 Port                             |
| Charging Time | 2-3 Hours                                |
| Battery Life  | 2 Hours                                  |
| Photo Format  | JPG, BMP                                 |

## NOTES

## NOTES

# ONE (1) YEAR LIMITED WARRANTY

Brookstone<sup>®</sup> warrants this product against defects in materials and/or workmanship under normal use for a period of ONE (1) YEAR from the date of purchase by the original purchaser ("Warranty Period"). If a defect arises and a valid claim is received within the Warranty Period, at its option, Brookstone will either 1) repair the defect at no charge, using new or refurbished replacement parts, or 2) replace the product with a new product that is at least functionally equivalent to the original product, or 3) provide a store credit in the amount of the purchase price of the original product. A replacement product or part, including a user-installable part installed in accordance with instructions provided by Brookstone, assumes the remaining warranty of the original product. When a product or part is exchanged, any replacement item becomes your property and the replaced item becomes Brookstone's property. When a store credit is given, the original product must be returned to Brookstone and becomes Brookstone's property.

**Obtaining Service:** To obtain warranty service, call Brookstone Limited Warranty Service at 1-800-292-9819. Please be prepared to describe the product that needs service and the nature of the problem. A purchase receipt is required. All repairs and replacements must be authorized in advance. Service options, parts availability and response times will vary. You are responsible for delivery and the cost of delivery of the product or any parts to the authorized service center for replacement, per our instructions.

Limits and Exclusions: Coverage under this Limited Warranty is limited to the United States of America, including the District of Columbia and the U.S. Territories of Guam, Puerto Rico, and the U.S. Virgin Islands. This Limited Warranty applies only to products manufactured for Brookstone that can be identified by the "Brookstone" trademark, trade name, or logo affixed to them or their packaging. The Limited Warranty does not apply to any non-Brookstone products. Manufacturers or suppliers other than Brookstone may provide their own warranties to the purchaser,

but Brookstone, in so far as permitted by law, provides these products "as is." This warranty does not apply to: a) damage caused by failure to follow instructions relating to product's use or the installation of components; b) damage caused by accident, abuse, misuse, fire, floods, earthquake or other external causes; c) damage caused by service performed by anyone who is not a representative of Brookstone; d) accessories used in conjunction with a covered product; e) a product or part that has been modified to alter functionality or capability; f) items intended to be periodically replaced by the purchaser during the normal life of the product including, without limitation, batteries or light bulbs; g) any product sold "as is" including, without limitation, floor demonstration models and refurbished items; or h) a product that is used commercially or for a commercial purpose.

BROOKSTONE SHALL NOT BE LIABLE FOR INCIDENTAL OR CONSEQUENTIAL DAMAGES RESULTING FROM THE USE OF THIS PRODUCT, OR ARISING OUT OF ANY BREACH OF THIS WARRANTY. TO THE EXTENT PERMITTED BY APPLICABLE LAW, BROOKSTONE DISCLAIMS ANY AND ALL STATUTORY OR IMPLIED WARRANTIES, INCLUDING, WITHOUT LIMITATION, WARRANTIES OF MERCHANTABILITY, FITNESS FOR A PARTICULAR PURPOSE AND WARRANTIES AGAINST HIDDEN OR LATENT DEFECTS. IF BROOKSTONE CANNOT LAWFULLY DISCLAIM STATUTORY OR IMPLIED WARRANTIES, THEN TO THE EXTENT PERMITTED BY LAW, ALL SUCH WARRANTIES SHALL BE LIMITED IN DURATION TO THE DURATION OF THIS EXPRESS WARRANTY.

Some states disallow the exclusion or limitation of incidental or consequential damages or how long an implied warranty lasts, so the above exclusions or limitations may not apply to you. This warranty gives you specific legal rights and you may also have other rights, which vary from state to state.

# Brookstone\*

Since 1965, people have come to Brookstone to see what's new, discover smart solutions to everyday problems and have some fun. At Brookstone, we believe there's always a better way to do things. And we created a world of innovation to prove it.

Merrimack, New Hampshire USA 03054 · 800-846-3000 · www.Brookstone.com